5 研修申込み

設問を変更する(個人)

厚生

AT

動画1

#### 利用者ページ

| 社会福祉協議会研修受付システム                              |                |                                                     |                  |       |         |                  |
|----------------------------------------------|----------------|-----------------------------------------------------|------------------|-------|---------|------------------|
| 👱 はれはれはれ園 様 ログアウト                            |                |                                                     |                  |       |         |                  |
| ● 研修の申込み                                     | ● 申込み中の研修   一覧 |                                                     |                  |       |         |                  |
| ●申込み中の研修                                     | 詳細             | 研修名                                                 | 申込み日時            | 申込み人数 | 研修種別    |                  |
| ● 研修受講履歴                                     |                |                                                     |                  |       |         | 受講決定通知書          |
| ● おしらせ一覧                                     | 詳細             | 『会計決算実務研修』共通コース                                     | 2021年7月20日 10:15 | 2     | オンライン研修 | アンケート            |
| ● メール一覧                                      |                | 令和3年度 福祉事業者における権利                                   |                  |       |         |                  |
| ● 登録情報管理                                     | 詳細             | 譲渡・苦情対応研修精神症状のあり<br>利用者等への苦情対応                      | 2021年7月18日 11:43 | 1     | オンライン研修 |                  |
| ・             ・                              | 詳細             | 令和3年度 福祉事業者における権利<br>譲渡・苦情対応研修精神症状のあり<br>利用者等への苦情対応 | 2021年7月10日 11:40 | 2     | オンライン研修 | 受講決定通知書<br>アンケート |
| <ul> <li>ご利用方法</li> <li>① 視聴テスト動画</li> </ul> |                |                                                     |                  |       |         |                  |

利用者ページへログインして ください。

左メニュー「申込み中の研修」 ボタンをクリック。

研修の「詳細」ボタンを クリックしてください。

| ● 申込み内容確認                                                        |                                                                                                    |  |  |
|------------------------------------------------------------------|----------------------------------------------------------------------------------------------------|--|--|
| 相談支援従事者研修     オンライン研修       福齢     区市町村社協部会       (田寺)     保考 です |                                                                                                    |  |  |
| I                                                                |                                                                                                    |  |  |
| 研修No                                                             | ON-031115                                                                                                    |  |  |
| 視聴期間                                                             | 2021年11月15日(月)~2021年11月17日(水)                                                                                                   |  |  |
| 申込締切日                                                            | 2021年11月15日(月)17時00分                                                                                                    |  |  |
|                                                                  |                                                                                                    |  |  |
|                                                                  | 申込み内容                                                                                                    |  |  |
| 申込日時                                                             | 2021年11月15日 16時13分24秒                                                                                                    |  |  |
|                                                                  | 1 晴野 春子                                                                                                    |  |  |
| 受講者 2 晴山 太郎                                                      |                                                                                                    |  |  |
|                                                                  | 3 晴藤 花子                                                                                                    |  |  |
| 連絡事項                                                             |                                                                                                    |  |  |
| 申込み者情報                                                           | ▼申込み者情報を表示する                                                                                                    |  |  |
| 設問回答                                                             | ▼設問回答を表示する                                                                                                    |  |  |
|                                                                  | 申込み内容変更                                                                                                    |  |  |
|                                                                  |                                                                                                    |  |  |
|                                                                  | 研修情報                                                                                                    |  |  |
| コース名                                                             |                                                                                                    |  |  |
| 入金締切日時                                                           | 2021年11月15日(月) 17時00分                                                                                                    |  |  |
| 研修目的                                                             | 目的                                                                                                    |  |  |
| 研修対象者                                                            | 対象者                                                                                                    |  |  |
| 受講費用                                                             | 無料                                                                                                    |  |  |
| 受講定員                                                             | 10名                                                                                                    |  |  |
| その他                                                              | その他                                                                                                    |  |  |
| 問い合わせ先                                                           | 問合せ<br>                                                                                                    |  |  |
| 開催要項                                                             | 🧱 実施要項.pdf 📲 学則.pdf 🔮 test.pdf                                                                                                  |  |  |
|                                                                  | 勤 画 内 容                                                                                                    |  |  |
|                                                                  | 相談支援従事者研修動画                                                                                                    |  |  |
| films a                                                          | 地域の障害者等の意向に基づく地域生活を実現するために必要な保健、医療、福祉、就<br>労、教育などのサービスの総合的かつ適切な利用支援等の活動技術を習得すること及び<br>円面前側に対する支援を注いついて助意を通けるため、日本の1955年150年のために |  |  |

うことにより相談支援に従事する者の資質の向上を図ることを目的としています。 今年度は新型コロナウイルス感染拡大防止の観点から、現任プレ研修を実施せず、計 5日間を全てオンラインで実施いたします。 講義2日間分は10月上旬から下旬にかけてeラーニングによる映像配信を行います。

お申込み中の研修の 詳細が表示されます。

### 申込内容確認ページ

| ● 申込み内容確認                                                                |                                                           |  |  |  |
|--------------------------------------------------------------------------|-----------------------------------------------------------|--|--|--|
| 厚生福祉     相談支援従事者研修     オンライン研修       高齢)     区市町村社協部会       備考)     備考です |                                                           |  |  |  |
| Aコース                                                                     |                                                           |  |  |  |
| 研修No                                                                     | ON-031115                                                 |  |  |  |
| 視聴期間                                                                     | 2021年11月15日(月)~2021年11月17日(水)                             |  |  |  |
| 申込締切日                                                                    | 2021年11月15日(月)17時00分                                      |  |  |  |
| 申込日時                                                                     | 申込み内容<br>2021年11月15日 16時13分24秒                            |  |  |  |
| 受講者                                                                      | 1       晴野 春子         2       晴山 太郎         3       晴藤 花子 |  |  |  |
| 連絡事項                                                                     |                                                           |  |  |  |
| 申込み者情報                                                                   | ▼申込み者情報を表示する                                              |  |  |  |
| 設問回答                                                                     | ▼設問回答を表示する                                                |  |  |  |
|                                                                          | 申込み内容変更                                                   |  |  |  |
|                                                                          | 研修情報                                                      |  |  |  |
| コース名                                                                     | Aコース                                                      |  |  |  |
| 入金締切日時                                                                   | 3時 2021年11月15日 (月) 17時00分                                 |  |  |  |
| 研修目的                                                                     | 目的                                                        |  |  |  |
| 研修対象者                                                                    | 対象者                                                       |  |  |  |
| 受講費用                                                                     | 無料                                                        |  |  |  |
| 受講定員                                                                     | 10名                                                       |  |  |  |
| その他                                                                      | その他                                                       |  |  |  |
| お問い合わせ先間合せ                                                               |                                                           |  |  |  |
| 開催要項                                                                     | 🔤 実施要項.pdf 📲 学則.pdf 🖳 test.pdf                            |  |  |  |

ページ中段の 「申込み内容変更」 ボタンを クリックします。

# 申込み内容変更

申込み締切り日時を超えると 申込み内容の変更ができなく なります。

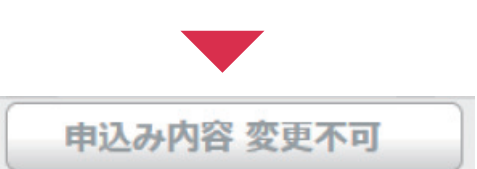

動画内容

| 動面1 | 相談支援従事者研修動画                             |
|-----|-----------------------------------------|
|     | 地域の障害者等の意向に基づく地域生活を実現するために必要な保健、医療、福祉、就 |
|     | 労、教育などのサービスの総合的かつ適切な利用支援等の援助技術を習得すること及び |
|     | 困難事例に対する支援方法について助言を受けるなど、日常の相談支援業務の検証を行 |
|     | うことにより相談支援に従事する者の資質の向上を図ることを目的としています。   |
|     | 今年度は新型コロナウイルス感染拡大防止の観点から、現任プレ研修を実施せず、計  |
|     | 5日間を全てオンラインで実施いたします。                    |
|     | 講義2日間分は10月上旬から下旬にかけてeラーニングによる映像配信を行います。 |
|     |                                         |

## 申込み情報の変更

| 2. 申込み情報の変更 > 3. 変更内容確認 > 4. 申込み変更完了                                                                                                  | 設問への回答を変更することが                                                         |
|----------------------------------------------------------------------------------------------------|------------------------------------------------------------------------|
| 部2月8日<br>8文[15]                                                                                                    | できます。                                                                  |
| 1<br>職種を教えてください。                                                                                                    |                                                                        |
| 2<br>所属種別を選択してください<br>※回答必須<br>◎ 高齢 ◎ 障害 ◎ 児童                                                                                         |                                                                        |
| 3<br>領収書宛名をお書きください。                                                                                                    |                                                                        |
| ※受講料と引き換えにお渡しする領収書の宛名となりますので、正確にご記入ください。                                                                                              | 設問への回答の変更を入力し<br>たら、「申込内容の確認」                                          |
| 通知文の送付先を選択してください。<br>※回答必須<br>● 自宅 ○ 勤務先                                                                                              | ボタンをクリックして、確認<br>画面に進んでください。                                           |
| 2 申込み内容の確認<br>変更内容確認画面                                                                                                    |                                                                        |
| 2748                                                                                                    |                                                                        |
| 取問       1       職種を教えてください。       日 答       ケアマネージャー       2       所属種別を選択してください       日 答       児童                                  | 申込みを変更する内容を確認し<br>「この内容で申込む」 ボタン<br>をクリックして、<br>申し込み完了画面まで進んで<br>ください。 |
| 3         領収書宛名をお書きください。         ※受講料と引き換えにお渡しする領収書の宛名となりますので、正確にご記入ください。         日 答         4         通知文の送付先を選択してください。         日 答 | ┏ この内容で申込む                                                             |
| 自宅                                                                                                    |                                                                        |

### 申込み情報の変更完了

| 厚生福祉 | <b>福祉職員向け</b><br>高齢<br>備考 備考です | ●申込み内容の変更<br>現任研修 オンライン研修            | 申込内容の変更が完了しました |
|------|--------------------------------|--------------------------------------|----------------|
|      | 研修No                           | KOUREI                               |                |
|      | 開催日                            | 2021年12月03日(金)                       |                |
| 申    | 込締切日                           | 2021年11月26日(金)18時30分                 |                |
|      |                                | 2. 申込み情報の変更 > 3. 変更内容確認 > 4. 申込み変更完了 |                |
|      |                                | 研修の申込み内容変更が完了しました。                   |                |
|      |                                |                                      |                |

### 申込み内容変更完了後、自動受付けメール

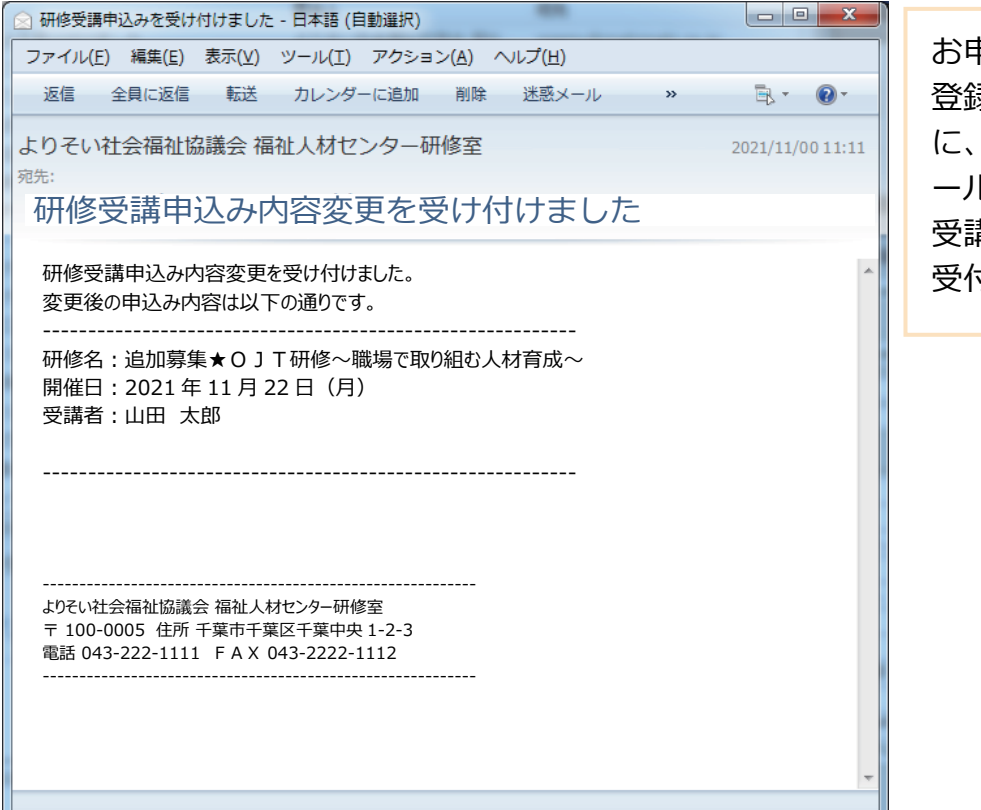

お申込みの変更を受付け後 登録いただいたメールアドレス に、変更受付完了の自動送信メ ールが送信されます。 受講者のお名前の後に 受付けの状態を表示しています。